Bedienungsanleitung für den virtuellen Drucker: 1 2 3 Der virtuelle Drucker ist dem Epson ESC/P nachempfunden 4 5 Installation: 6 7 Die .jar Datei wird auf dem Rechner, worauf gedruckt werden soll gestartet. 8 In der GUI wird dann der Port und die gewünschte Zeichenkodierung angegeben. Außerdem kann dort angegeben werden, ob das Gedruckte abgespeichert werden soll. 9 10 Die Zeichenkodierung hängt davon ab, welche Kodierungen die Kommandozeile beherrscht. 11 12 Um eine Verbindung zum Server herzustellen muss die .jar zunächst einmal gestartet sein. Dann öffnet man die Kommandozeile und verbindet sich mit dem Befehl: telnet [host ip oder localhost] [port] 13 Wenn die Verbindung steht werden die Eingaben gedruckt. Außerdem kann man mit Befehlen die Eingaben formatieren. Um eine telnet Verbindung herstellen zu können muss sichergestellt sein, dass telnet auch aktiviert ist. 14 Quelle aus der Dokumentation: 15 Befehlsliste: ab S. 9 //@ s. 205 16 Printer aus \_ // LF 17 \_ Zeilenumbruch s. 34 // HT 18 \_ Tab S. 50 // E \_ 19 Fett an S. 117 // F \_ 20 Fett aus S. 119 21 \_ // 4 Kursiv an S. 122 // 5 22 \_ Kursiv aus s. 123 // -\_ 23 Unterstrichen an/aus S. 132 24 \_ // r r g b Farbe ändern in rgb S. 200 (changed) // X n Schriftgröße ändern 25 \_ S. 104 (changed) \_ // k n 26 Schriftart auswählen S. 102 (changed) 27 \_ // ? Anzeigen aller Befehle // EN n 28 \_ Änderung vom Encoding des Eingangsstreams 29 30 Befehle, die mit (changed) gekennzeichnet sind wurde die Befehlsstruktur und/oder die Funktion verändert und der Eintrag in der Epson Dokumentation stimmt evtl. nicht mit der wahren Funktion berein. 31 32 Telnet unter Windows aktivieren: 33 34 Start-> Systemsteuerung-> Programme-> Windows-Funktionen aktivieren oder Deaktivieren-> Telnet-Client aktivieren 35 36